Surf out to the TweakUI download page. You should see:

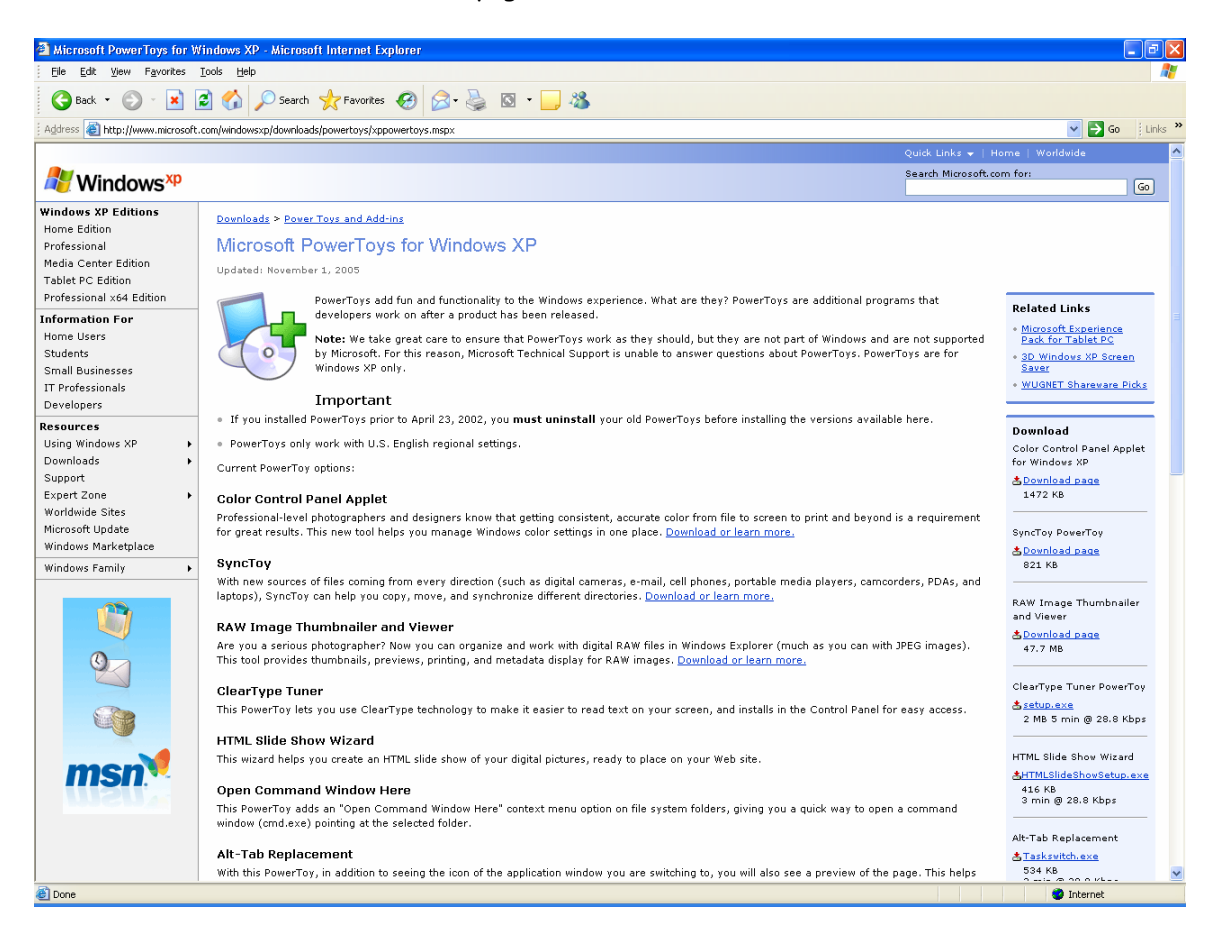

Scroll down the right column until you see TweakUI link for download. You should see:

1 of 5

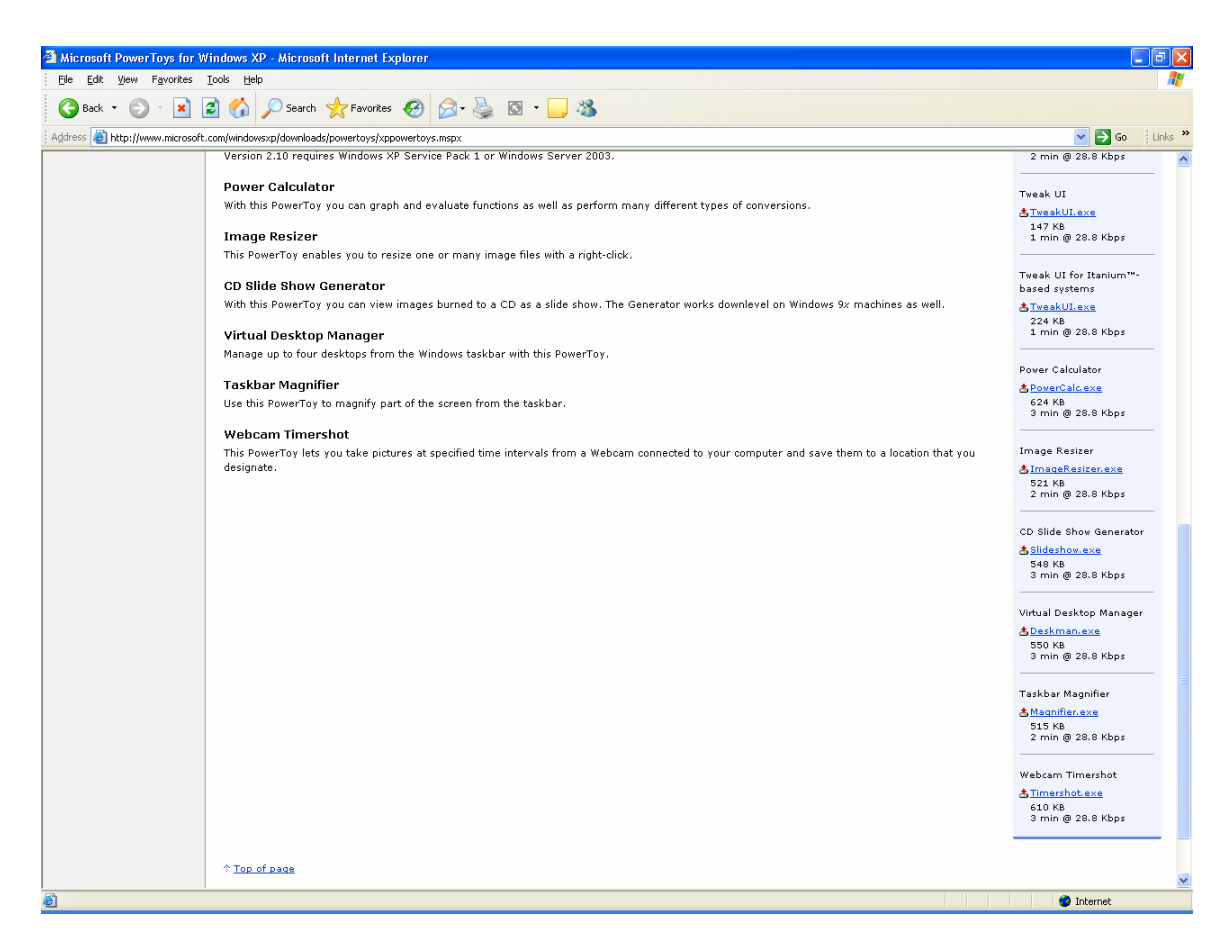

Click on the Tweakui.exe hyperlink. You should see:

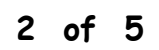

| File Dov                              | vnload - Security Warning                                                                                                    |  |  |
|---------------------------------------|----------------------------------------------------------------------------------------------------|--|--|
| Do you want to run or save this file? |                                                                                                    |  |  |
|                                       | Name: TweakUiPowertoySetup.exe<br>Type: Application, 146 KB<br>From: download.microsoft.com                                                                                                    |  |  |
|                                       | <u>R</u> un <u>S</u> ave Cancel                                                                                                    |  |  |
| 1                                     | While files from the Internet can be useful, this file type can<br>potentially harm your computer. If you do not trust the source, do not<br>run or save this software. <u>What's the risk?</u> |  |  |

#### Click on Run. You should see:

| Microsoft Powertoys for Windows XP and Windows Server 2003 Setup 🛛 🔀 |                                                                                 |  |  |  |
|----------------------------------------------------------------------|---------------------------------------------------------------------------------|--|--|--|
|                                                                      | Welcome to Setup for Microsoft<br>Windows Powertoys                             |  |  |  |
|                                                                      | This wizard installs the Tweak UI Powertoy on your<br>computer.                 |  |  |  |
|                                                                      | Click the Next button to begin.                                                 |  |  |  |
|                                                                      | WARNING: This program is protected by copyright law and international treaties. |  |  |  |
|                                                                      | < Back Next > Cancel                                                            |  |  |  |

3 of 5

Click on Next. You should see:

| Microsoft Powertoys for Windows XP and Windows Server 2003 Setup                                                                                                    |       |
|----------------------------------------------------------------------------------------------------|-------|
| <b>License Agreement</b><br>Please read the following license agreement carefully.                                                                                                    | ß     |
| MICROSOFT POWER TOYS                                                                                                    |       |
| END-USER LICENSE AGREEMENT                                                                                                    |       |
| IMPORTANT —READ CAREFULLY: This End-User License<br>Agreement ("EULA") is a legal agreement between you (either an<br>individual or a single entity) and Microsoft Corporation for the<br>Microsoft software product identified above, which includes<br>computer software and may include associated media, printed<br>materials, and "online" or electronic documentation ("Product").<br>YOU AGREE TO BE BOUND BY THE TERMS OF THIS | ~     |
| <ul> <li>○ I accept the terms in the license agreement</li> <li>⊙ I do not accept the terms in the license agreement</li> </ul>                                                                                                    | rdpad |
| < <u>B</u> ack <u>N</u> ext > Ca                                                                                                    | ancel |

Click on the "I accept ..." option and then click on Next. You should see:

4 of 5

| Microsoft Powertoys for Windows XP and Windows Server 2003 Setup 🛛 🔀 |                                                                    |   |  |  |
|----------------------------------------------------------------------|--------------------------------------------------------------------|---|--|--|
|                                                                      | Install Completed<br>Click the Finish button to close this wizard. | ] |  |  |
|                                                                      | < Back Finish Cancel                                               |   |  |  |

Click on Finish. TweakUI is how installed. Shutdown your PC and re-start it.

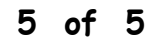